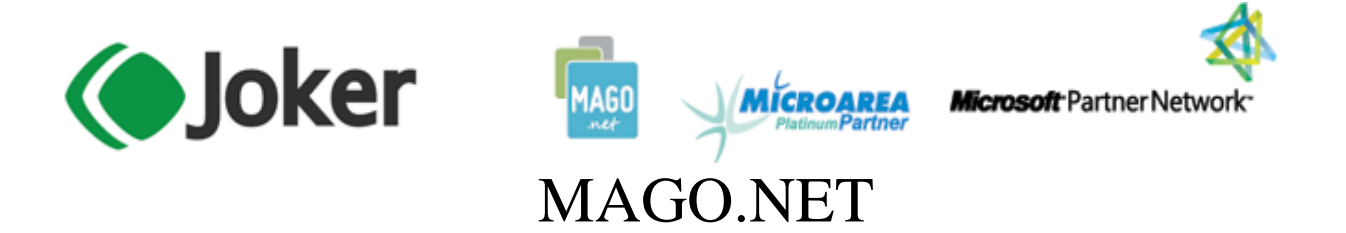

## **REGISTRAZIONE RATEI E RISCONTI D'ESERCIZIO**

- 1. Accertarsi che **solo** l'utente che esegue l'operazione sia connesso a **Mago.Net**, gli altri utenti **devono essere fuori dal programma**
- 2. Posizionarsi con la **"Data delle operazioni"** alla data di apertura del nuovo esercizio, 01/01/2022.

| Data delle operazioni | ×            |
|-----------------------|--------------|
| Data delle            | e operazioni |
| 01/01/                | 2022         |
| OK                    | Annulla      |

3. Verificare le operazioni soggette a rateo/risconto utilizzando la stampa in Contabilità -> Prima Nota -> Liste Contabili -> Spunta Operazioni Soggette a Rateo/Risconto

|         |            |              |            |             |                              |                       |                          | 01/01/2022 17:09 |
|---------|------------|--------------|------------|-------------|------------------------------|-----------------------|--------------------------|------------------|
|         |            |              |            |             |                              |                       |                          |                  |
|         |            |              |            |             |                              |                       |                          |                  |
|         |            |              | Spun       | ta Operazio | ni Soggette a Ra             | teo o Risco           | nto                      |                  |
| Compate |            |              | opun       | tu operazi  | in boggette a na             |                       | Valari com               |                  |
| Compete | inza       |              |            |             |                              |                       | valori espr              | essi in:         |
| Comp.   | Modello Nr | Doc. Data Do | . Nr. Rif. |             | Tipo Data<br>Toizio          | Data Fine Quota Eser  | cizio GG. Quota Es. Suco | . GG. Totale GG. |
|         |            |              |            |             | Registrazioni Ratei/Risconti |                       |                          |                  |
|         |            |              |            |             | Compotonza                   | 1/12/2022             |                          |                  |
|         |            |              |            |             | Competenza                   |                       | into                     |                  |
|         |            |              |            |             |                              | Tutte le registrazion | i                        |                  |
|         |            |              |            |             | Tipo registrazione           | efinitiva v           |                          |                  |
|         |            |              |            |             |                              | Anche quelle già cor  | tabilizzate              |                  |
|         |            |              |            |             |                              | Stampa solo Riepilo   | go per Tipo Operazione   | e Conto          |
|         |            |              |            |             |                              | ОК                    | Annulla                  |                  |
|         |            |              |            |             |                              |                       |                          |                  |
|         |            |              |            |             |                              |                       |                          |                  |
|         |            |              |            |             |                              |                       |                          |                  |
|         |            |              |            |             |                              |                       |                          |                  |
|         |            |              |            |             |                              |                       |                          |                  |
|         |            |              |            |             |                              |                       |                          |                  |
|         |            |              |            |             |                              |                       |                          |                  |
|         |            |              |            |             |                              |                       |                          |                  |
|         |            |              |            |             |                              |                       |                          |                  |
| <       | 1 1        |              | 1          |             |                              |                       |                          | 1 1 1            |
| 1       | 000000.0   | 00000        |            |             |                              |                       |                          |                  |

Sede Legale: Via Vittor Pisani, 10 – 20124 Milano (MI) – R.E.A. MI-2072427 Sede Operativa: Via Giusti, 21/C – 21019 Somma Lombardo (VA) – R.E.A. 262886 P.IVA/C.F. – Reg. Imprese MI 02504360120 – Cap.Soc. Euro 100.000 i.v. Tel. 0331 255079 – Fax. 0331 257234 – E-mail: <u>info@jokersrl.it</u> – Internet: <u>www.jokersrl.it</u>

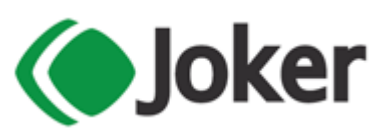

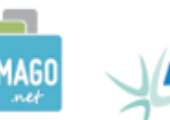

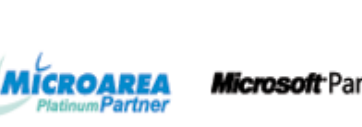

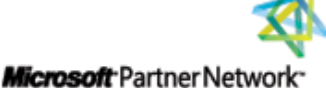

 Andare in Parametri e Servizi > Servizi > Operazioni di Fine Esercizio > Registrazione Assestamenti Ratei/Risconti

| ile Preferiti Messaggi Attività Validazione ?                                                                                |                   |                                            |                                                                                                    |      |                              |           |       |              |                |  |  |
|----------------------------------------------------------------------------------------------------|-------------------|--------------------------------------------|----------------------------------------------------------------------------------------------------|------|------------------------------|-----------|-------|--------------|----------------|--|--|
| Menu 📃                                                                                                    | Generazione Mov   | vimenti di Assestamento d                  | la Ratei/Risconti                                                                                                    |      |                              |           |       |              |                |  |  |
| 💽 - 🛃 🤅                                                                                                    |                   | 0                                          |                                                                                                    |      |                              |           |       |              |                |  |  |
| Selezioni<br>Da data a data inizio godimento<br>01/01/2021 III 31/12/2021 III<br>Tutte le registrazioni Tipo<br>Definitiva ~ |                   | limento<br>)21 III<br>Tipo<br>Definitiva V | Data registrazione e competenza<br>01/01/2022 III 31/12/2021 III<br>Giroconto risconti iniziali<br>Giroconto ratei iniziali<br>Data registrazione e competenza |      | Ordinamento per Conto Estrai |           |       |              |                |  |  |
| Anche quelle                                                                                                    | e gia contabilizz | zate                                       | 01/01/2022 🕮 01/01/2022 🕮                                                                                                    |      | Deseleziona                  |           |       |              |                |  |  |
| Selezionata                                                                                                    | Registrata        | Data Competenza                            | Conto                                                                                                    | Tipo | Data inizio                  | Data fine | Quota | GG esercizio | Quota successi |  |  |
|                                                                                                    |                   |                                            |                                                                                                    |      |                              |           |       |              |                |  |  |
|                                                                                                    |                   |                                            |                                                                                                    |      |                              |           |       |              |                |  |  |
|                                                                                                    |                   |                                            |                                                                                                    |      |                              |           |       |              |                |  |  |
|                                                                                                    |                   |                                            |                                                                                                    |      |                              |           |       |              |                |  |  |
|                                                                                                    |                   |                                            |                                                                                                    |      |                              |           |       |              |                |  |  |
|                                                                                                    |                   |                                            |                                                                                                    |      |                              |           |       |              |                |  |  |
|                                                                                                    |                   |                                            |                                                                                                    |      |                              |           |       |              |                |  |  |
|                                                                                                    |                   |                                            |                                                                                                    |      |                              |           |       |              |                |  |  |

- 5. Indicare le date di inizio/fine competenza, esempio: "01/01/2021" al "31/12/2021"
- Indicare le date di registrazione e competenza in cui generare le registrazioni contabili di rateo/risconto, di consueto si imposta per entrambe la data di fine esercizio precedente, esempio: "31/12/2021"
- 7. Impostare la spunta sulle voci "Risconti" e "Ratei" nel riquadro "Giroconti Iniziali" per far generare le registrazioni contabili iniziali dei ratei/risconti, che vengono registrate con le date di registrazione e competenza indicate, di consueto si imposta per entrambe la data di inizio nuovo esercizio, esempio: "01/01/2022"
- 8. Impostare il campo "**Tipo**" su "**Definitiva**" nel riquadro "**Tipo**" per generare le registrazioni contabili di rateo/risconto per i saldi contabili definitivi
- 9. La spunta sulla voce "Anche quelle già contabilizzate" deve essere impostata solo nel caso in cui la procedura venga rilanciata una seconda volta
- 10. Premere sul pulsante "Estrai" (Ctrl+Alt+E) per visualizzare nella griglia l'elenco dei ratei/risconti per il periodo selezionato
- 11. Deselezionare le eventuali righe di rateo/risconti per le quali non deve essere generata la registrazione contabile
- 12. Premere sul pulsante "Esegui" (Alt+F9) per generare le registrazioni di rateo/risconto
- 13. Al termine dell'elaborazione, premere sul pulsante "Esci" (Ctrl+F4) per chiudere la maschera della procedura.